# LUC Access Keycardin siirto puhelimesta toiseen

## How to transfer the LUC Access Keycard from one phone to another

Päivitetty / Updated 27.8.2024

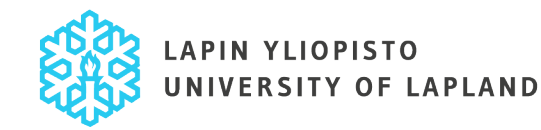

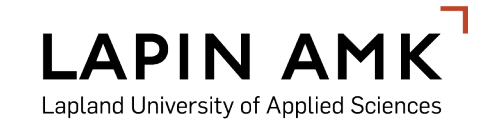

## Siirto / Transfer (1/4)

Avaa STid Mobile ID -sovellus puhelimessasi ja valitse LUC Access keycard klikkaamalla sitä.

Open the STid Mobile ID application on your phone and choose the LUC Access keycard by clicking it.

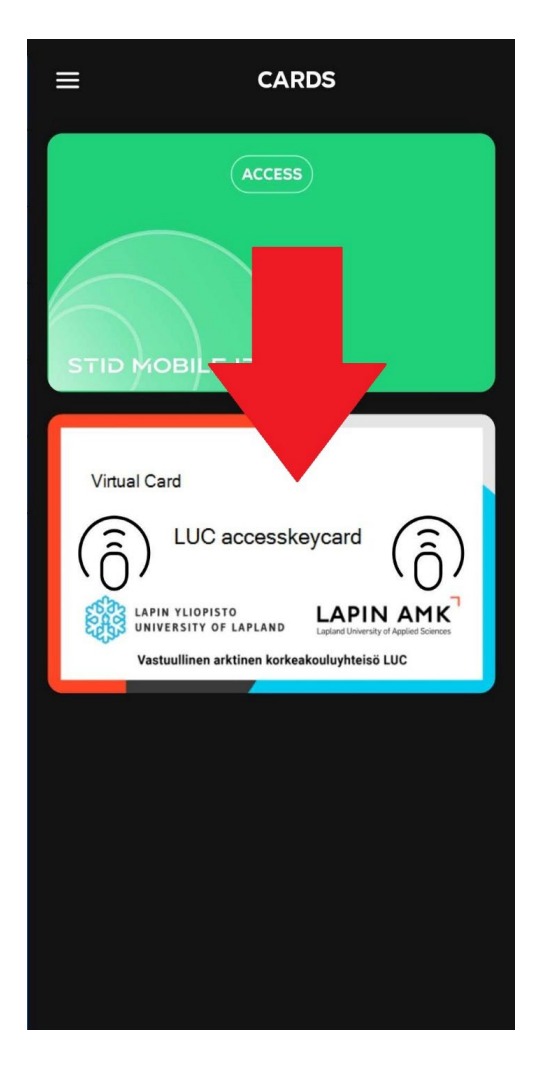

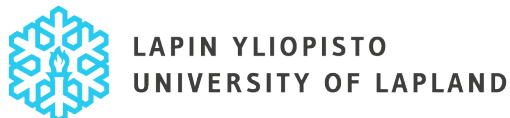

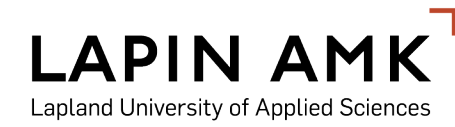

#### Siirto / Transfer (2/4)

Klikkaa oikeassa yläkulmassa näkyvää nuolta.

Click the arrow in the top right corner.

| ÷                                                                                                 | VIRTUAL CARD                                                                             |
|---------------------------------------------------------------------------------------------------|------------------------------------------------------------------------------------------|
| Virtual Card                                                                                      |                                                                                          |
| <b>Kar</b>                                                                                        | LAPIN YLIOPISTO<br>UNIVERSITY OF LAPLAND<br>Vastuullinen arktinen korkeakouluyhteisö LUC |
| ( <sub>ð</sub> )                                                                                  | Remote 1 available                                                                       |
| ( <sub>ð</sub> )                                                                                  | Remote 2 available                                                                       |
| Identification modes may vary depending<br>on the reader. Please refer to your on-site<br>contact |                                                                                          |

LAPIN AMK Lapland University of Applied Sciences

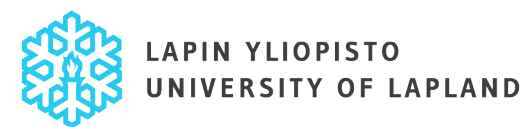

#### Siirto / Transfer (3/4)

Vahvista siirto valitsemalla "Accept".

Confirm the transfer by selecting "Accept".

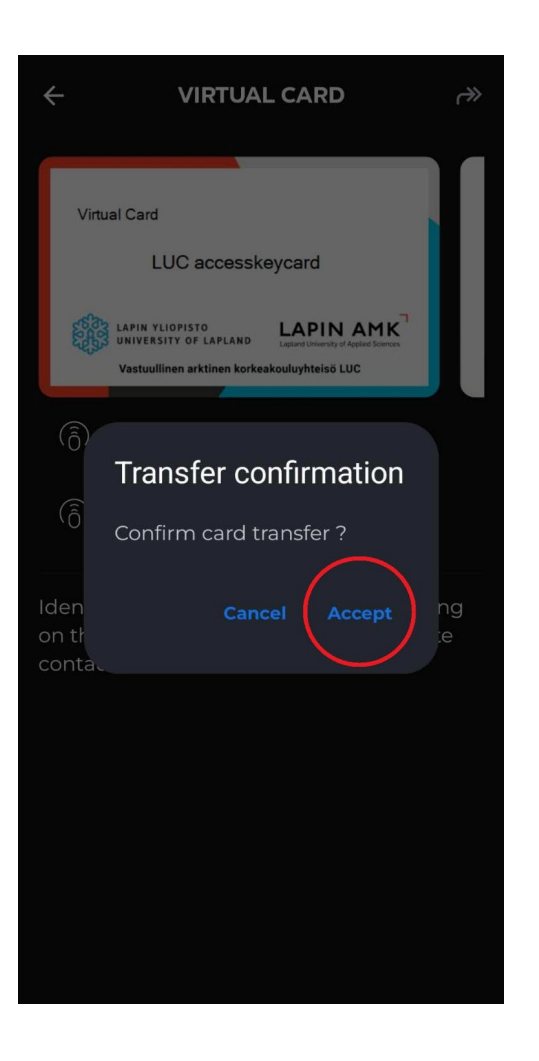

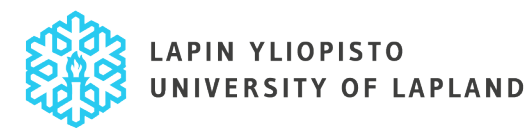

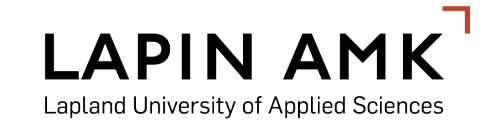

### Siirto / Transfer (4/4)

Siirron jälkeen LUC Access keycard katoaa sovelluksesta, ja saat sähköpostiisi uuden aktivointilinkin. LUC access keycard voidaan nyt aktivoida uudelleen toisella puhelimella sähköpostiviestin ohjeita noudattaen.

After the transfer has been completed, the LUC Access keycard will disappear from the application, and you will receive a new activation link to your email. The LUC access keycard can now be activated on another phone by following the instructions in the email.

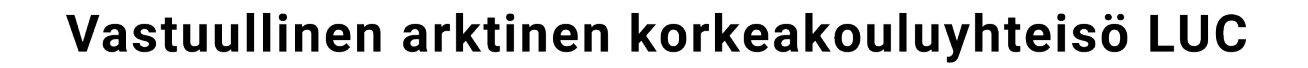

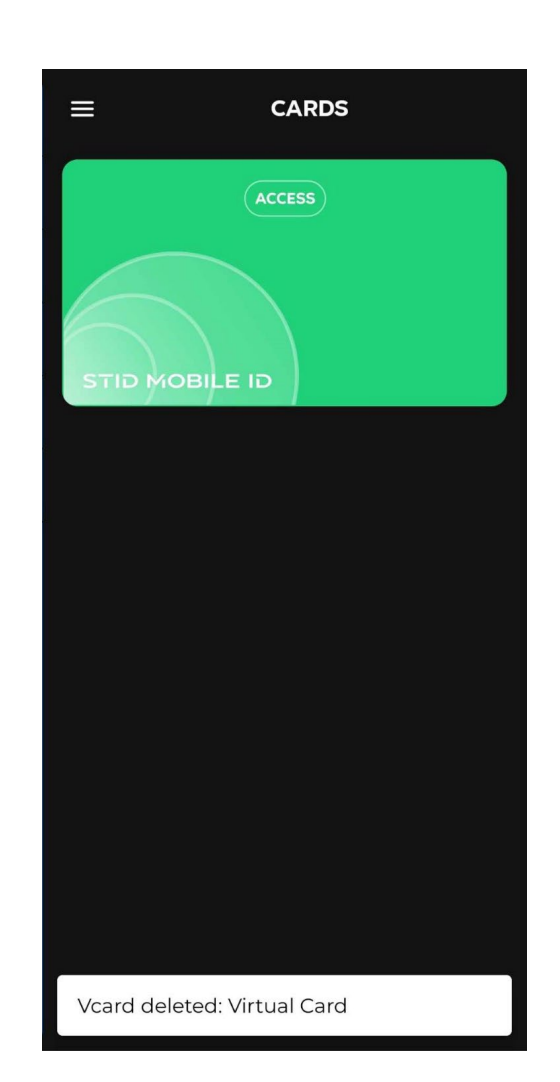

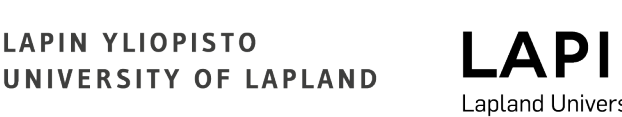

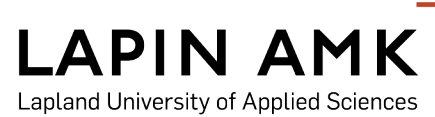